# ACCES AU WIFI GRATUIT DE L'OFFICE DE TOURISME

- 1 Ouvrez votre navigateur Internet.
- 2 Sélectionner, si demandé, «WIFI\_PYRENEES\_ARIEGEOISES».
- 3 Une page Internet s'ouvre et le portail wifi apparaît.
- 4 Cliquez sur le drapeau de votre pays.
- 5 Lisez les instructions à l'écran et renseignez votre e-mail.
- 6 Cliquez sur les conditions générales d'utilisation.

7 - Vous êtes connecté à Internet pour une période de 15 minutes afin de valider votre connexion sur votre boite mail en ouvrant le mail « Validation 2isr Click & Surf ».

8 - Un autre onglet va s'ouvrir et vous pourrez naviguer sur Internet.

# FREE WIFI ACCESS FROM THE TOURIST OFFICE

- 1 Open your Internet browser.
- 2 Select, if requested, "WIFI PYRENEES ARIEGEOISES".
- 3 An Internet page opens and the wifi portal appears.
- 4 Click on the flag of your country.
- 5 Read the instructions on the screen and fill in your e-mail.
- 6 Click on the general conditions of use.

7 - You are connected to Internet for a period of 15 minutes in order to validate your connection, on your mailbox by opening the mail "Validation 2isr Click & Surf".

8 - Another tab will open and you can browse the Internet.

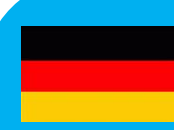

KOSTENLOSER WIFI-ZUGANG VOM TOURISMUSBÜRO

- 1 Öffnen Sie Ihren Internetbrowser.
- 2 Wählen Sie bei Bedarf "WIFI PYRENEES ARIEGEOISES" aus.
- 3 Eine Internetseite wird geöffnet und das WLAN-Portal wird angezeigt.
- 4 Klicken Sie auf die Flagge Ihres Landes.
- 5 Lesen Sie die Anweisungen auf dem Bildschirm und geben Sie Ihre E-Mail-Adresse ein.
- 6 Klicken Sie auf die allgemeinen Nutzungsbedingungen.
- 7 Sie sind 15 Minuten lang mit dem Internet verbunden, um Ihre Verbindung in Ihrer Mailbox zu validieren, indem Sie die E-Mail "Validation 2isr Click & Surf" öffnen.
- 8 Eine weitere Registerkarte wird geöffnet und Sie können im Internet surfen.

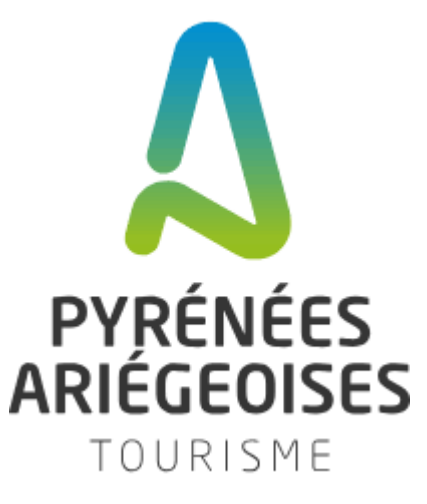

Wi (Fi) **FREE ZONE** 

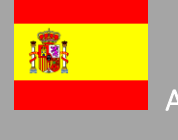

### ACCESO WIFI GRATUITO DESDE LA OFICINA DE TURISMO

- 1 Abra su navegador de internet.
- 3 Se abre una página de Internet y aparece el portal wifi. 4 - Haz click en la bandera de tu país.
- 5 Lea las instrucciones en la pantalla y complete su correo electrónico. 6 - Haga clic en las condiciones generales de uso.
- su conexión en su buzón abriendo el correo "Validation 2isr Click & Surf".
- 8 Se abrira otra pestaña y podràs navegar por Internet

- 1 Apri il tuo browser Internet. 2 - Seleziona, se richiesto, "WIFI\_PYRENEES\_ARIEGEOISES". 3 - Si apre una pagina Internet e viene visualizzato il portale wifi. 4 - Clicca sulla bandiera del tuo paese. 5 - Leggi le istruzioni sullo schermo e inserisci la tua e-mail. 6 - Clicca sulle condizioni generali di utilizzo. 7 - Sei connesso a Internet per un periodo di 15 minuti per convalidare la tua connessione, sulla tua casella di posta aprendo la mail « Validation 2isr Click & Surf ».

- 1 Open uw internetbrowser.
- 2 Selecteer, indien gewenst, "WIFI\_PYRENEES\_ARIEGEOISES".
- 3 Een internetpagina wordt geopend en de wifi-portal verschijnt. 4 - Klik op de vlag van uw land.
- 5 Lees de instructies op het scherm en vul uw e-mail in.
- 6 Klik op de algemene gebruiksvoorwaarden.
- 7 U bent gedurende 15 minuten verbonden met internet om uw verbinding met uw mailbox te valideren door de mail "Validation 2isr Click & Surf" te openen.

- 2 Seleccione, si se solicita, "WIFI PYRENEES ARIEGEOISES".
- 7 Está conectado a Internet durante un período de 15 minutos para validar

# CCESSO WIFI GRATUITO DALL'UFFICIO DEL TURISTA

8 - Si aprirà un'altra scheda e sarà possibile navigare in Internet.

### **GRATIS WIFI-TOEGANG VAN HET TOERISTISCH KANTOOR**

8 - Een ander tabblad wordt geopend en u kunt op internet surfen.